## CARSI 用户资源访问流程(Oxford Journals 版)

 使用非校园 IP 地址打开浏览器,输入 <u>https://academic.oup.com/journals</u>,点击网页右上方 "Sign in",下拉菜单中选择位于"Sign in via your Institution"下方的蓝色"Sign in"链接登录, 页面会自动跳转到 Shibboleth 授权的机构名单。

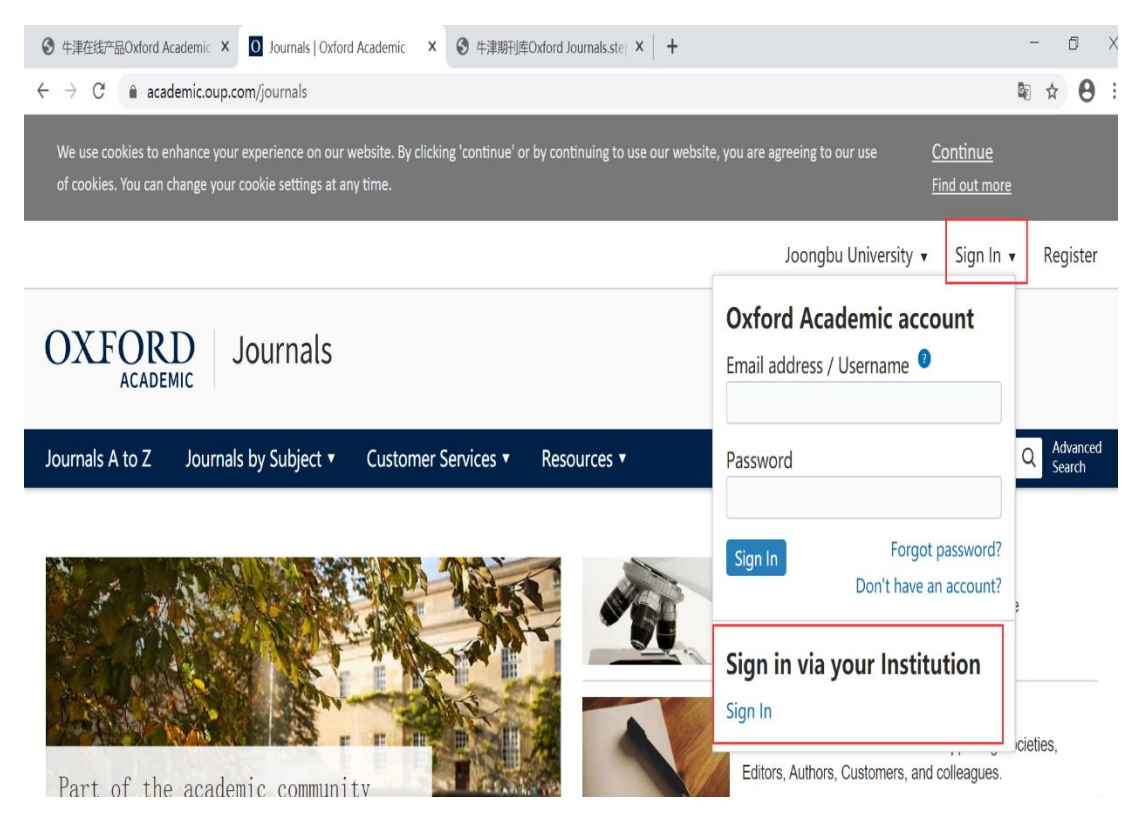

2. "Sign in via your institution"中选择"Beijing University of Technology"登录。

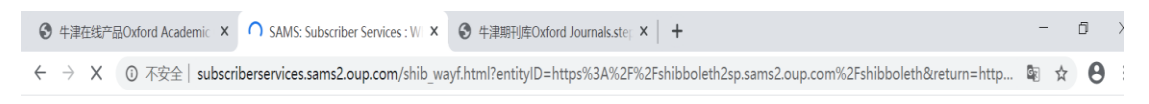

OXFORD UNIVERSITY PRESS

## Sign in via your institution

Please select your Institution below to access the sign in page.

| Filter                           |  |
|----------------------------------|--|
| Beijing Institute of Technology  |  |
| Beijing Normal University        |  |
| Beijing University of Technology |  |
| Belfast Metropolitan College     |  |
| Bethel                           |  |

3. 北京工业大学登陆页面, 输入学校信息门户的用户名和密码。

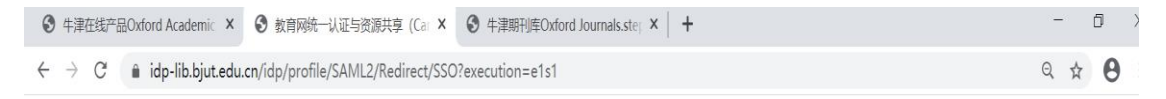

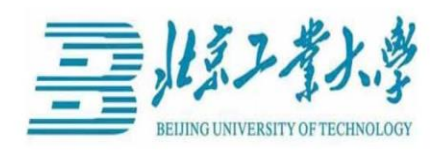

登录到 HighWire Press, Inc. -OUP Shibboleth 2 SP 账号 密码

| □ 不保存账号信息        |                   |
|------------------|-------------------|
| ] 清除历史授权信息       |                   |
| 登录               |                   |
| OXFORD           |                   |
| UNIVERSITY PRESS | Oxford University |

Press

4. 登陆成功后,即可访问 Oxford Journals 资源。

| O Journals   Oxford Academic x +                 |                     |                    |                          | - 0 ×                |
|--------------------------------------------------|---------------------|--------------------|--------------------------|----------------------|
| $\leftrightarrow$ X $$ academic.oup.com/journals |                     |                    |                          | ■ ☆ 8                |
|                                                  |                     |                    | Institutional Accounts 🔹 | Sign In 🔻 Register   |
| OXFORD Journals                                  |                     |                    |                          |                      |
| Journals A to Z Journals by Subject 🔻            | Customer Services 🔻 | Resources <b>v</b> | All Journals 🛛 🔻         | Q Advanced<br>Search |

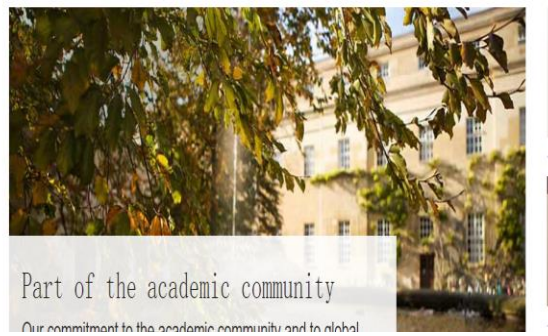

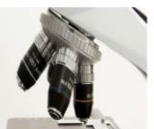

COVID-19 information hub Explore articles from leading journals and online resources OUP has made freely accessible.

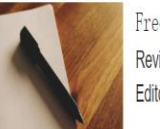

Frequently asked questions Review our FAQs on how OUP is supporting Societies, Editors, Authors, Customers, and colleagues.